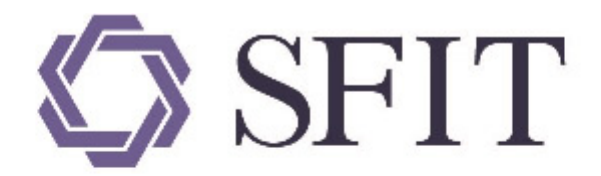

# 上海期货信息技术有限公司

SHANGHAI FUTURES INFORMATION TECHNOLOGY Co.,Ltd 上海期货交易所成员单位 AN SHFE COMPANY

# Shanghai International Energy Exchange Standard Warrant Management System FAQs

# **Copyright Information**

No portion of these FAQs may be reproduced, transmitted, extracted, or re-published in any way (including through paper, print, electronic publication, electronic document and other media) without the consent of Shanghai Futures Information Technology Co., Ltd. We reserve the right to revise these FAQs in accordance with future product updates.

# Things to Note

These FAQs mainly cover some frequently asked questions about the Standard Warrant Management System of Shanghai International Energy Exchange. Please refer to the User Guide of Standard Warrant Management System of Shanghai International Energy Exchange for detailed information on the system requirements and function availability.

If you cannot find the answer you're looking for in these FAQs, please direct your comments and questions to the address below. We will respond at the earliest time possible.

# **Chapter 1 Operating Questions**

If you experience trouble when using the Standard Warrant Management System of the INE, try the following solutions.

# **Unable to Print**

Symptoms: No response when you click the "Print" button of a page.

Cause: The higher version of your browser is not supported by the System, such as IE 11.

Solution: Install Java, import a certificate, add the URL to the exception site list and configure the security settings of JRE.

Steps:

1. Check whether Java is installed. If not, download and install Java first.

Step 1: Check whether java is installed correctly or not at <u>www.java.com</u>.

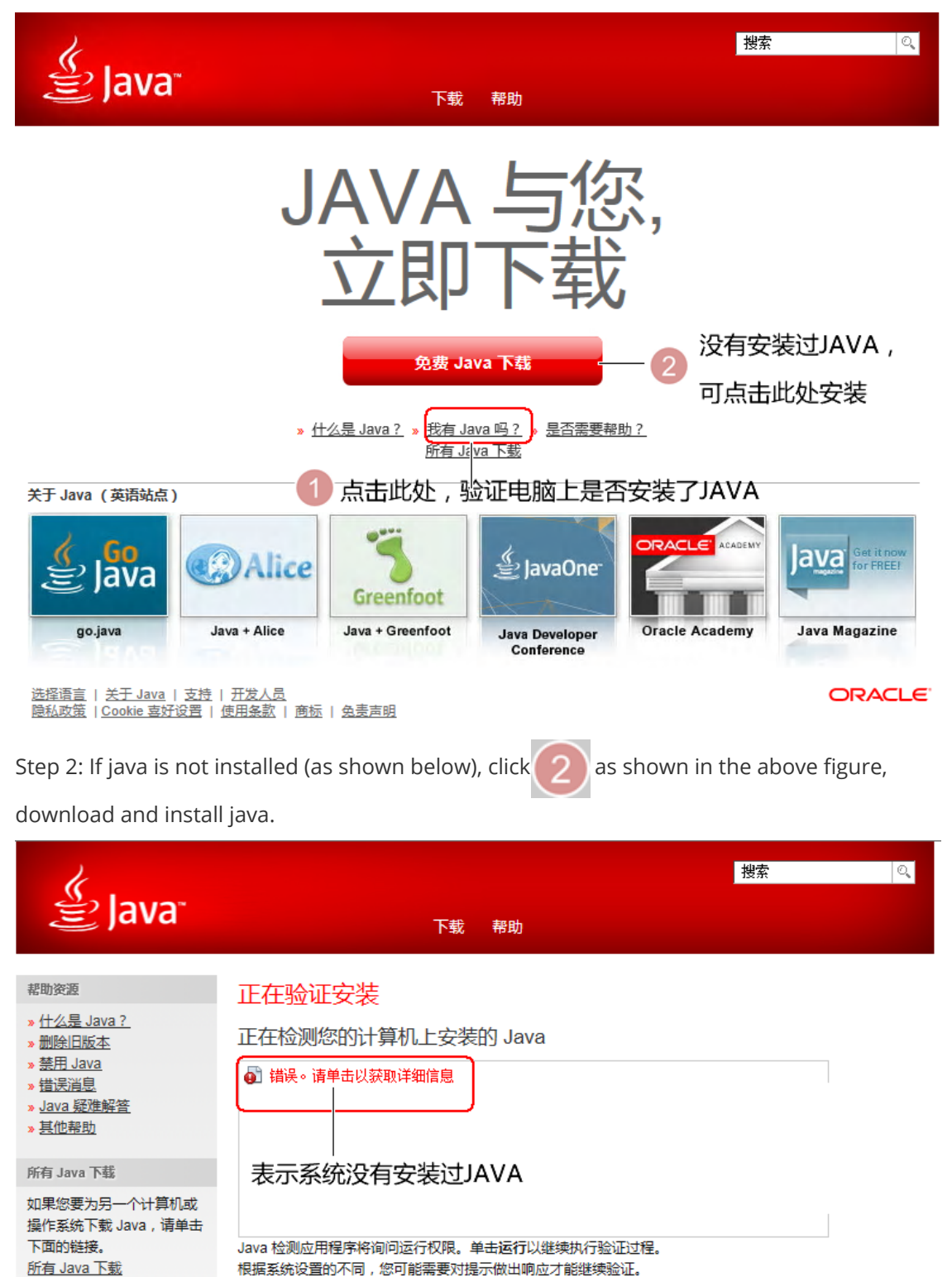

如果您已安装 Java 并且在验证时出现错误,则可能存在配置问题(例如,浏览器、Java 控制面板、安全设置),或者浏览器阻止了 Java 插件。 » <u>请参阅"疑难解答 FAQ"</u>

如果您最近完成了 Java 软件安装,请重新启动浏览器(关闭所有浏览器窗口并重新打开),以在浏览器中启用新安装的 Java 版本。还必须启用 Javascript。

Step 3: Java is installed successfully if you are redirected to the following page.

| <i>k</i>                         |                                                                                                    | 捜索                                           |
|----------------------------------|----------------------------------------------------------------------------------------------------|----------------------------------------------|
| ළ Java                           | 下载  帮助                                                                                                    |                                              |
| 可用的操作系统                          | 适用于所有操作系统的 Java 下载         推荐 Version 8 Update 131         发行日期 2017 年 4 月 18 日         根据您的操作系统,从下面的列表中选择文件以获取适用于您计算机         > 删除日版本       > 什么是 Java ?         下载 Java 即表明您确认阅读过井接受最终用户许可协议的条款 | 的最新 Java 版本。                                 |
| Java 7<br>» <u>从何处获取 Java 7?</u> | Nindows 🕦 <u>我应该选择哪一顶?</u>                                                                                                    |                                              |
| JDK<br>» <u>正在寻找 JDK ?</u>       | Windows 联机,<br>文件大小: 721 KB         说明           Windows 脱机,<br>文件大小: 54.83 MB         说明           Windows 脱机,<br>文件大小: 54.83 MB         说明                                                      | 在安装 Java 后,可能需<br>要重新启动浏览器以在浏<br>览器中启用 Java。 |
|                                  | 文件大小: 62.62 MB 如果您交替使用 32 位和 64 位浏览器,则需要同时安装 32 位和 64 // Java 插件。 » 适用于 Windows 的 64 位 Java 的常见问题解答                                                                                               | 位 Java,从而获得这两种浏览器的                           |
|                                  | Mac OS X ● Mac 宏光回激融合     Mac OS X (版本 10.7.3 和更高版本)     文(4±√1)、 63.92 MB     说明                                                                                                    | 在安装 Java 后,可能需<br>要重新启动浏览器以在浏                |

2. Save the certificate of the Warrant System locally

Step 1: Insert the USBKey, input the URL of the Warrant System of the INE and open the System.

| Attp://ew.ind            | e.CN                                                              |
|--------------------------|-------------------------------------------------------------------|
| 文件(E) 【 」 編(E) 查看(V) 女藏: | 夹(A) 工具(I) 帮助(H) 2                                                |
| 此处输入能源合单系                | 统的地址 点击此处,查看证书                                                    |
| 🥥 能源中心                   | 标准仓单管理系统 🛛 🗤 JWJJ8301, 您好!您有 (19) 条新消息, 有 (0) 条新公告                |
| 待办任务 🔒                   | 待办任务                                                              |
|                          | 查询条件                                                              |
| Step 2: Click 2 as       | shown in the above figure, then click 3 as shown in the following |
| figure to view the cer   | tificate when a prompt window pops up.                            |
|                          | ර 🔒 🚽                                                             |
|                          | ◎ 2 网站标识 全主                                                       |
|                          | shfe 已将此站点标识为:                                                    |
|                          | 192.168.20.107                                                    |
|                          | 与该服务器的这次连接是加密的。                                                   |
|                          | 我应该信任该站点吗?                                                        |
|                          | 查看证书                                                              |

Step 3: Select the Detailed Information tab in the certificate, and click Copy to File (C).

| 证书                                                                                                    | <b>•</b>                                                                                                 |
|----------------------------------------------------------------------------------------------------|----------------------------------------------------------------------------------------------------|
| 常规 详细信息 证书路径                                                                                                    |                                                                                                    |
| 显示(S): 〈所有〉                                                                                                    | -                                                                                                    |
| 字段                                                                                                    | 值                                                                                                    |
| <ul> <li>■ 版本</li> <li>■ 序列号</li> <li>■ 签名算法</li> <li>■ 签名哈希算法</li> <li>■ 颁发者</li> <li>■ 有效期从</li> <li>■ 到</li> </ul> | V3<br>61 05 b0 1d 00 00 00 00<br>sha1RSA<br>sha1<br>shfe, shfe<br>2011年9月6日 0:00:00<br>2021年9月6日 0:00:00 |
|                                                                                                    |                                                                                                    |
| 了解证书详细信息的更多信息                                                                                                    | 扁辑属性 (E) 夏制到文件 (C)                                                                                       |
|                                                                                                    | 确定                                                                                                    |

Step 4: Save the certificate file locally.

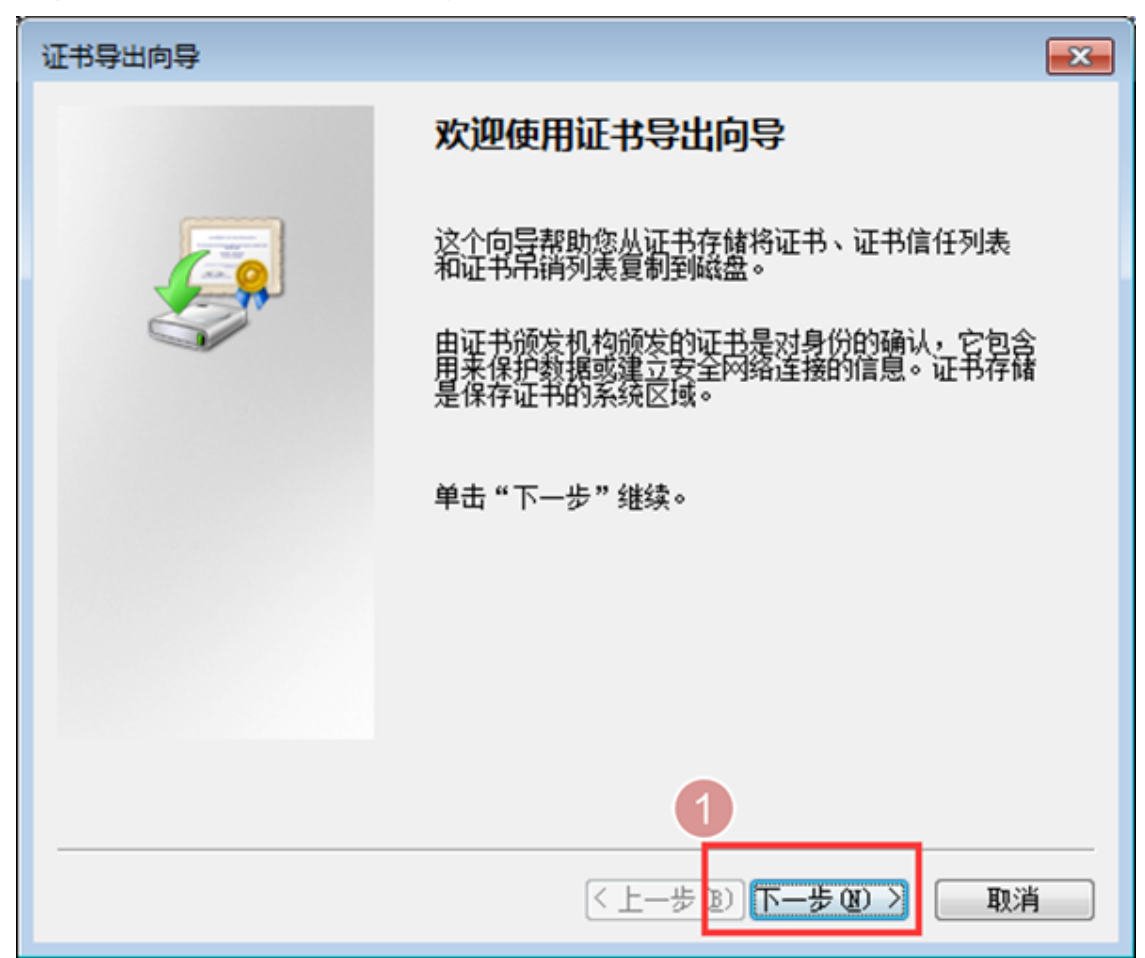

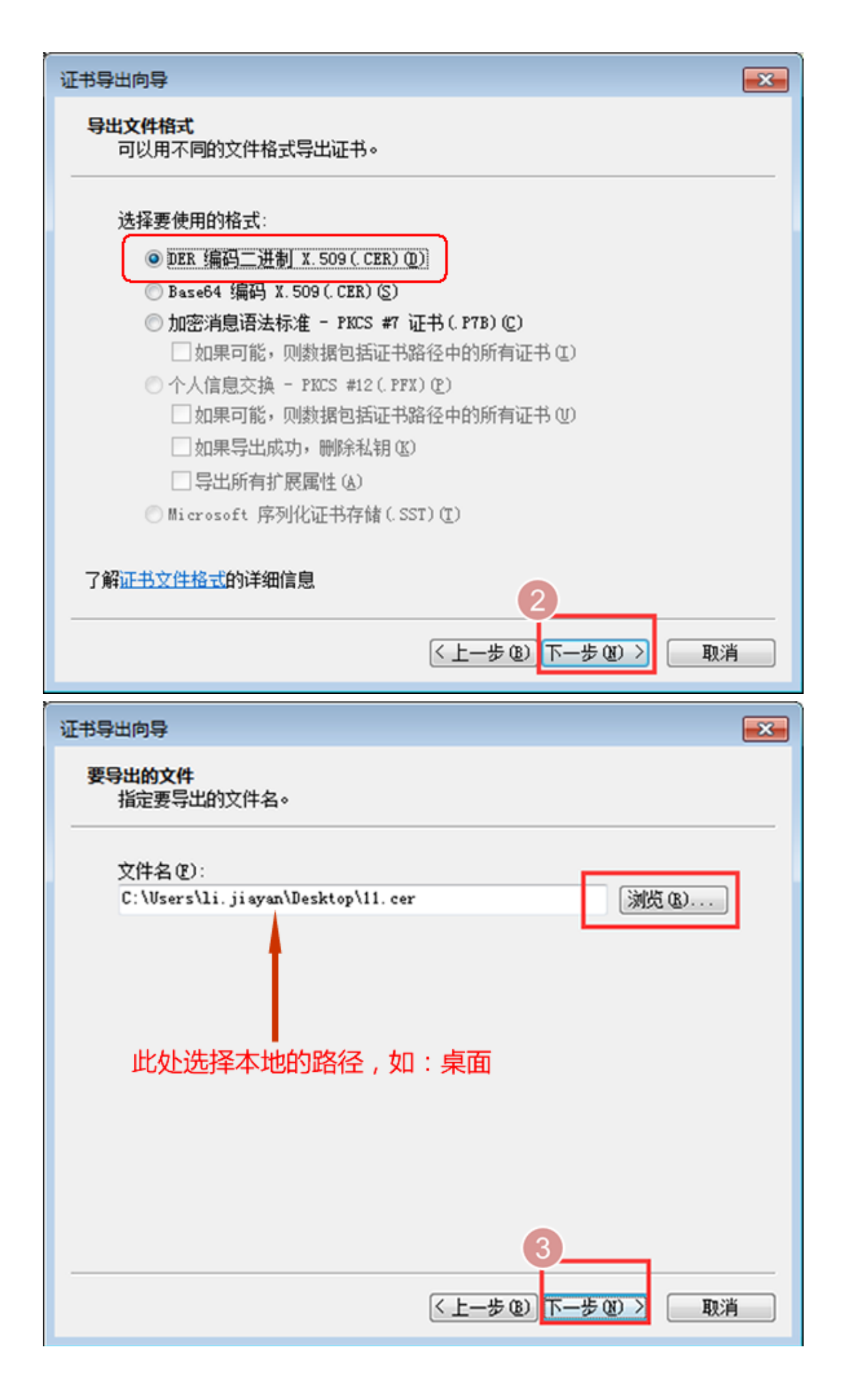

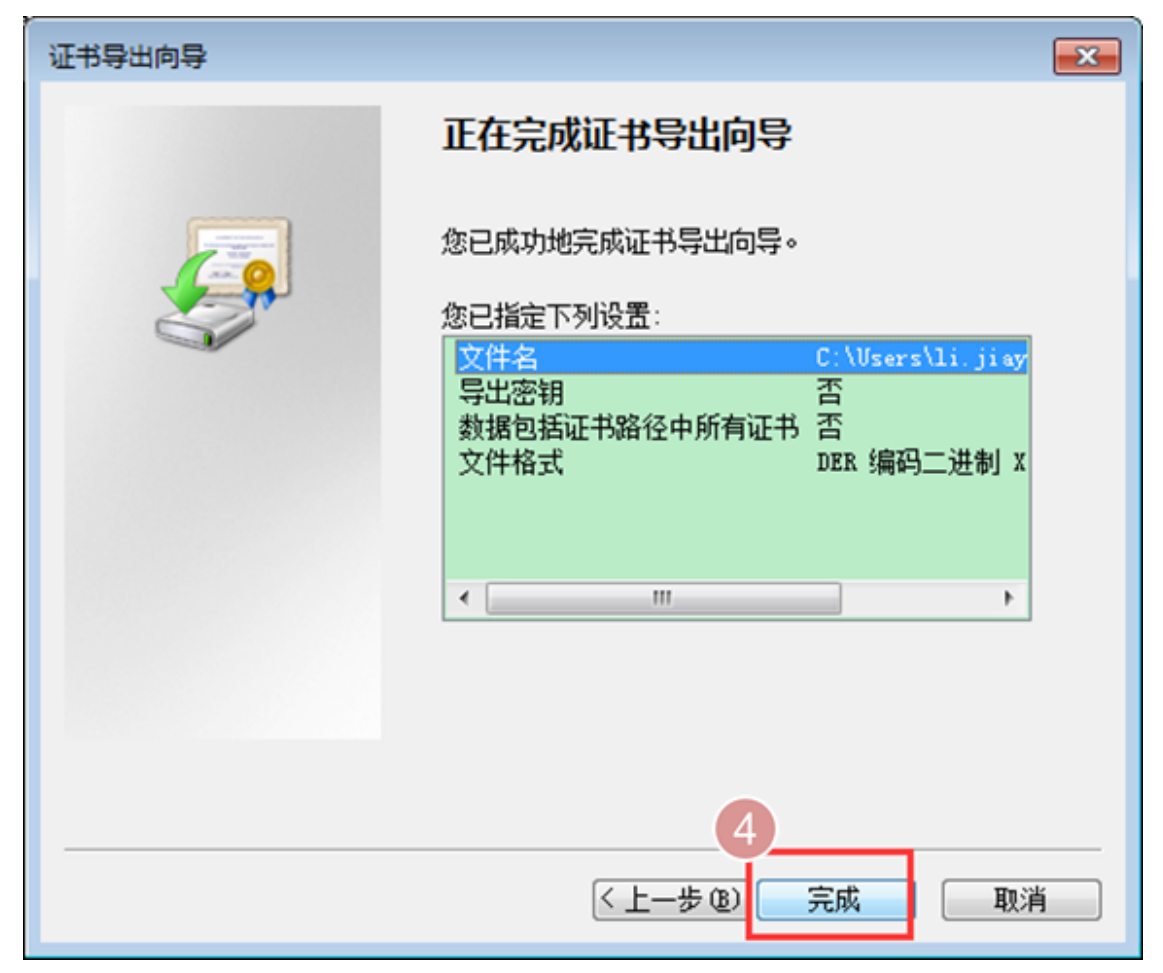

3. Open the Java Control Panel, import the certificate and add the URL to the exception site list.

Step1: Open the Windows Control Panel and select Java (32 bit).

|                                                | ▶ 所有控制面板项   | •                                         | •                  |
|------------------------------------------------|-------------|-------------------------------------------|--------------------|
| 文件(F) 编辑(E) 查看(V)                              | 工具(T) 帮助(H) |                                           |                    |
| 调整计算机的设置                                       |             |                                           |                    |
| 🔊 Dell Audio                                   | ۶           | Flash Player (32 位)                       | 🔂 Int              |
| 🎒 Java (32 位)                                  | 1.5         | RemoteApp 和桌面连接                           | 💐 Wi               |
| Windows CardSpace                              | 2444        | WELL D.C. I                               | / TD 14/           |
|                                                |             | Windows Defender                          | VVI 🤤              |
| Windows Cardspace                              |             | Windows Defender<br>Windows 移动中心          | 🔄 Wi<br>铋 备f       |
| <ul> <li>Windows Caldspace</li> <li></li></ul> |             | Windows Defender<br>Windows 移动中心<br>程序和功能 | wi<br>全 44<br>三 年( |

Step 2: Configure the exception list. Add the URL of the Warrant System of the INE to the exception list.

| 🛓 Java 控制面板                               | - • •               |
|-------------------------------------------|---------------------|
| 常规 更新 Java 安全 高级                          |                     |
| ☑ 启用浏览器中的 Java 内容 Œ)                      |                     |
|                                           |                     |
|                                           |                     |
| 不在"例外站点"列表上的应用程序的安全级别                     |                     |
| ◎ 很高(V)                                   |                     |
| 只允许使用来自可信颁发机构的证书标识的 Java 应用<br>证为未撤销。     | 1程序运行,并且可以将证书验      |
| <ul><li>高(H)</li></ul>                    |                     |
| 元许使用来自可信颁发机构的证书标识的 Java 应用释     撤销状态也是如此。 | 常运行,即使无法验证证书的       |
|                                           |                     |
| "씨사라는" 제품                                 | 挖动占hπ λ             |
| 在进行适当的安全提示后,将允许从下列站点启动的应用                 | 程序运行。               |
| http://ew.ine.cn                          |                     |
|                                           | ★ 编辑站点列表 (S)        |
| [                                         |                     |
| 还原安全                                      | 提示 (ℝ)     管理证书 (M) |
| 人的习惯的地址                                   | 将下载的证书导入 2          |
| 它甲杀犹的地址                                   |                     |
|                                           |                     |
| 确知                                        | <b>臣 取消</b> 应用 (A)  |

Step 3: Click the Certificate Management button( 2) as shown above) to import the

downloaded certificate. Please note that the type of certificate must be selected as the Trusted Site as shown below when importing the certificate.

| 证书<br>证书类型: 安全站点<br>用户 系统 | ·送型为"安全站点"<br>▼ |
|---------------------------|-----------------|
| 颁发对象                      | 颁发方             |
|                           | -               |
| 导入 (I) 导出 (E)             |                 |
|                           | 关闭              |

Import the certificate.

|                                    | ▲ Java 控制面板<br>常规 更新 Java 安全 高级                                                                                                    |
|------------------------------------|----------------------------------------------------------------------------------------------------|
|                                    | ± 177                                                                                                    |
| 1                                  | 音手: 📃 桌面 🔹 🗘 🗊 🕶 🔜 🔹                                                                                                    |
| 打开先问导出<br>证书的目录<br>最后选择先前<br>导出的证书 | UltraEdit       MySQL Workbench 6.3 CE         廣讯QQ       navicat - 快捷方式         國政部       Compare - 快速方式         國政部       Image: Compare - 快速方式         國政部       Image: Compare - 快速方式         國政部       Image: Compare - 快速方式         國政部       Image: Compare - 快速方式         國政部       Image: Compare - 快速方式         國政部       Image: Compare - 快速方式         國政部       Image: Compare - 快速方式         Image: Compare - 快速方式       Image: Compare - 快速方式         Image: Compare - 快速方式       Image: Compare - 快速方式         Image: Compare - 快速方式       Image: Compare - 快速方式         Image: Compare - 快速方式       Image: Compare - 快速方式         Image: Compare - 快速方式       Image: Compare - 快速方式         Image: Compare - 快速方式       Image: Compare - 快速方式         Image: Compare - 快速方式       Image: Compare - 快速方式         Image: Compare - 快速方式       Image: Compare: Compare: |
|                                    | 文件名:     shfe.cer     打开 @       网络     文件类型:     所有文件     取消       3     然后选择文件类型为"所有文件"                                                                                                    |

Complete the import process.

| ï      | 书              | -      | -       |      |       |      |             | x |
|--------|----------------|--------|---------|------|-------|------|-------------|---|
| ŭ<br>J | 正书类型:<br>用户 系统 | 安全站点   |         |      |       |      |             | • |
|        | 颁发对象           |        |         | 颁发   | 汸     |      |             |   |
|        | 上海期货交          | 易所套保管理 | 里系统     | shfe |       |      |             | ^ |
|        |                |        |         |      | 导,    | 入的证书 |             | + |
|        |                | 导入 (I) | - 导出(图) |      | 删除(M) | (详细资 | 料(12)       |   |
|        |                |        |         |      |       |      | j<br>j<br>j | Ð |

4. Configure the security settings of JRE

Step 1: Open the java.policy.txt.

| A REAL PROPERTY OF A REAL PROPERTY OF A READ PROPERTY OF A REAL PROPERTY OF A REAL PROPERTY OF A REAL PROPERTY OF A REAL PROPERTY OF A REAL PROPERTY OF A REAL PROPERTY OF A REAL PROPERTY OF A REAL PROPERTY OF A REAL PROPERTY OF A REAL PROPERTY OF A REAL PROPERTY OF A REAL PROPER |                                                                                                    |                |
|----------------------------------------------------------------------------------------------------|----------------------------------------------------------------------------------------------------|----------------|
| ⓒ ♥ 🌗 ト 计算机 ト Windows7_OS (C:) ト Pro                                                                                                    | gram Files (x86) ► Java ► jre7 ► lib ► secur                                                                                                    | ity            |
| 组织 🔻 💊 打开 新建文件夹                                                                                                    | 打开电脑上JAVA                                                                                                    | 程序的安装目录 1      |
| - 🕎 收藏夹                                                                                                    | 名称                                                                                                    | 修改日期           |
| 📃 桌面                                                                                                    | 📄 blacklist                                                                                                    | 2016/1/14 9:47 |
| 9月 最近访问的位置                                                                                                    | 打开电脑上JAVA程序的安装目录       1         名称       修改日期       ::         blacklist       2016/1/14 9:47       :         cacerts       2016/1/14 9:47       :         java.policy       2016/1/14 9:47       :         javasecurity       2016/1/14 9:47       :         javasecurity       2016/1/14 9:47       :         javasecurity       2016/1/14 9:47       :         javasecurity       2016/1/14 9:47       :         javasecurity       2016/1/14 9:47       :         javasecurity       2016/1/14 9:47       :         javasecurity       2016/1/14 9:47       :         javasecurity       2016/1/14 9:47       :         javasecurity       2016/1/14 9:47       :         javasecurity       2016/1/14 9:47       :         US_export_policy       2016/1/14 9:47       :         US_export_policy       2016/1/14 9:47       : |                |
| Autodesk 360                                                                                                    | java.policy                                                                                                    | 2016/1/14 9:47 |
| ▶ 下载                                                                                                    | 📄 java.security                                                                                                    | 2016/1/14 9:47 |
|                                                                                                    | 📄 javafx.policy                                                                                                    | 2016/1/14 9:47 |
| 一 库                                                                                                    | javaws.policy                                                                                                    | 2016/1/14 9:47 |
| - un /+                                                                                                    | 📜 local_policy                                                                                                    | 2016/1/14 9:47 |
|                                                                                                    | 📄 trusted.libraries                                                                                                    | 2016/1/14 9:47 |
| ■ 税数                                                                                                    | US_export_policy                                                                                                    | 2016/1/14 9:47 |
| ■ 图片                                                                                                    |                                                                                                    |                |
|                                                                                                    |                                                                                                    | 2              |
| 📄 迅雷下载                                                                                                    |                                                                                                    | ╺┷╪╪           |
| 🛛 🎝 音乐                                                                                                    | ·////////////////////////////////////                                                                                                    | 以中口式们开义件       |

Step 2: Add a line of code as follows: permission java.security.AllPermission.

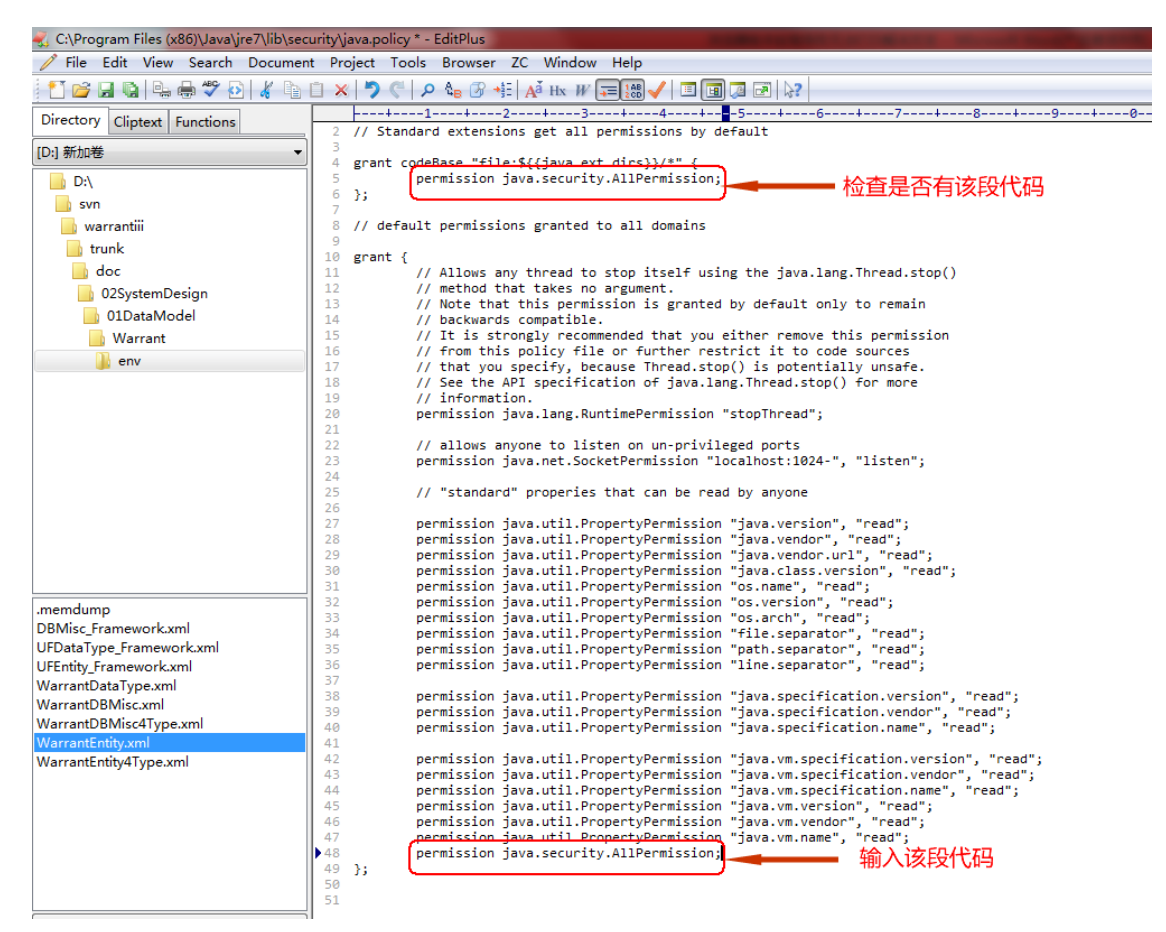

5. Close the IE browser and restart it. Log in the System to print your statements.

# Chapter 2 CA certificate online update instruction

In order to better serve users, shorten the replacement time after the certificate expires, and improve work efficiency, the digital certificate(red USBKEY) based on ECC algorithm used for users to log in to the Standard Warrant Management System of Shanghai International Energy Exchang can now be updated online.

#### Scope of application

The online update of certificates is only applicable to the digital certificates that have not expired and are about to expire(within 5 months), not to the expired digital certificates.

#### Steps:

1. Open IE browser , input the web address <u>http://ew.shfe.com.cn</u> , enter the page and install ActiveX control according to the page prompt.

| 🏉 欢迎访问上海期货  | 交易所认证中心 - Windows In                                            | ternet Explorer                    |                                                                                                    |               |
|-------------|-----------------------------------------------------------------|------------------------------------|----------------------------------------------------------------------------------------------------|---------------|
| 🕝 🔾 🗢 🙋 htt | tps://access2.shfe.com.cn/log                                   | ginForServer.jsp                   | 🕶 🔒 🍫 🗙 🔽 Bing                                                                                                    | + م           |
| 文件(E) 编辑(E) | 查看(V) 收藏夹(A) 工具(                                                | ) 帮助( <u>H</u> )                   |                                                                                                    |               |
| × € 转换 ▼    | 选择                                                              |                                    |                                                                                                    | »             |
| ☆ 收藏夹 🏉 欢   | 『迎访问上海期货交易所认证中(                                                 |                                    |                                                                                                    | ⊥具(_) ▼ 🕑 ▼   |
| 🕐 此网站需要安装以  | 、下加载项:"Beijing HaitaiFang                                       | jyuan High Technology Co., Ltd."中的 | "cardweb.cab" 。如果您信任该网站和该加载项并打算安装该加速                                                                                                    | 线项 , 请单击这里… × |
|             | <b>公</b> 上海期貨表<br>Shanghai Futures F                            | SOFT 人证中心                          | _                                                                                                    |               |
|             | ●标准仓单系                                                          | 统 <u>English</u>                   | 下载                                                                                                    |               |
|             | 请输入登录相关信息                                                       |                                    |                                                                                                    |               |
|             | 认证方式:     第4       用户名:     第4       密码:     第       验证码:     第 | 3+证书                               | <ul> <li>根亚书下载</li> <li>資素裁字证书驱动下载</li> <li>資素裁字证书驱动下载</li> <li>全大数字证书驱动下载</li> <li>全大数字证书驱动下载</li> <li>加累字证书(第一次使用本系统知力,请先下载并安装<br/>很让书与数字证书驱动),系统将会自动安装USB驱<br/>动;然后在提示框中输入认证信息即可登录。</li> <li>如果安装相证书与驱动后仍无法登录系统,请关闭IE窗<br/>口后重新插入数字证书。</li> </ul> |               |
|             |                                                                 | Convright @ 2008 上海                |                                                                                                    |               |
| 1 元以        |                                                                 |                                    | ✓ 叮信站只   保护模式: 禁用                                                                                                    | ▼ 100% ▼      |

#### [Note]

If the ActiveX control has been installed, the figure below will not appear, and you can directly enter the second step.

2. Enter the user name, password and verification code, and click login. If the certificate can be updated, the page will display as follows.

| COLOGIE上海期街交黒MRA 道中心 - Windows Internet Explorer                                        | - 🔒 👍 🗙 💽 Sing 🖉                                                         |
|-----------------------------------------------------------------------------------------|--------------------------------------------------------------------------|
| 2件图 编辑图 重要化 改融失凶 工具① 释物出<br>≪ 4499 ▼ 12 12 12 12 14 14 14 14 14 14 14 14 14 14 14 14 14 |                                                                          |
|                                                                                         |                                                                          |
| SHAMBRAFFUTERS EXCHANGE                                                                 |                                                                          |
| ●标准仓单系统 English<br>请输入要求相关信息                                                            | 110 下载                                                                   |
| ₩₩ <b>₽</b> 5xt: 宝司+证书 •                                                                |                                                                          |
| 用户名: test7 ごでは<br>密約:                                                                   | <ul> <li>         · 建大数字近升短台下载         ·          ·          ·</li></ul> |
|                                                                                         | 来自网页的消息                                                                  |
|                                                                                         | USBKey有可用更新,是否现在更新?                                                      |
|                                                                                         |                                                                          |
| Copyright @ 2008 b                                                                      | 海北所立県所断の所有                                                               |
|                                                                                         |                                                                          |

3. If you are sure to update now, click the OK button, enter the PIN code, and update the online certificate. After the update, log in the system according to the normal steps. Do not pull out USBKey during certificate updating, otherwise the certificate may be damaged and you will never be able to log in to this system again.

| 文件(F) 编辑(E) 查表<br>× ● ● ● ● ● ● ● ● ● ● ● ● ● ● ● ● ● ● ● | 看(V) 收藏夹(A)<br>译<br>问上海期货交易所认 | 工具(T) 帮助(H<br>、证中心          | -1)                      | Å <b>▼</b> 6                                                                                                    | 3 - 🖃 🖶 - 页面(                                                                                                    | P)▼ 安全(S)▼ ]                     | [具(0) ▾ থ ▼ |
|-----------------------------------------------------------|-------------------------------|-----------------------------|--------------------------|----------------------------------------------------------------------------------------------------|----------------------------------------------------------------------------------------------------|----------------------------------|-------------|
| «                                                         | う<br>上海期<br>SHANGHAI FUT      | 貨交易町<br>URES EXCHANGE       | 认证中心                     |                                                                                                    |                                                                                                    |                                  |             |
|                                                           | 一标准仓室<br>请输入登录相关              | <b>单系统</b><br><sup>信息</sup> | English                  | 💕 下载                                                                                                    |                                                                                                    |                                  |             |
|                                                           | 认证方式:<br>用户名:<br>密码:<br>验证码:  | 密码+证书<br>test7<br>niza      | 更新USBKey证书(请不3<br>开始下载证书 | 振     (     振     (     振     )     (     東級出     )     (     振     な)     (     振     な)     な)     (     旅     伝     和     広     が     ま     広     が     に     后     変     派     伝     和     広     記     の     展     安     表     代     広     市     江     和     広     和     広     和     広     和     和      和      和       和       和       和       和       和       和        和        和         和         和 | 正书下载 <u>字证书驱动下载</u> <u>字证书驱动下载</u> <u>字证书驱动下载</u> <u>字证书驱动下载</u> <u>\$BKey证书</u> 第一次使用本系统时,请告           第細动入り、系统符会自动;<br>据中输入认证信息即回觉;           5時驱动后仍无法登录系统;           "字证书。 | た下载并安装<br>安装USB驱<br>₹。<br>请关闭IE窗 |             |
|                                                           |                               |                             | Copyright @ 2008 上海      | 期後交易所版权所有                                                                                                    |                                                                                                    |                                  |             |

#### [Note]

#### There are some other situations during the installation

• If the following figure appears, it means that your digital certificate has expired and cannot be updatad online.

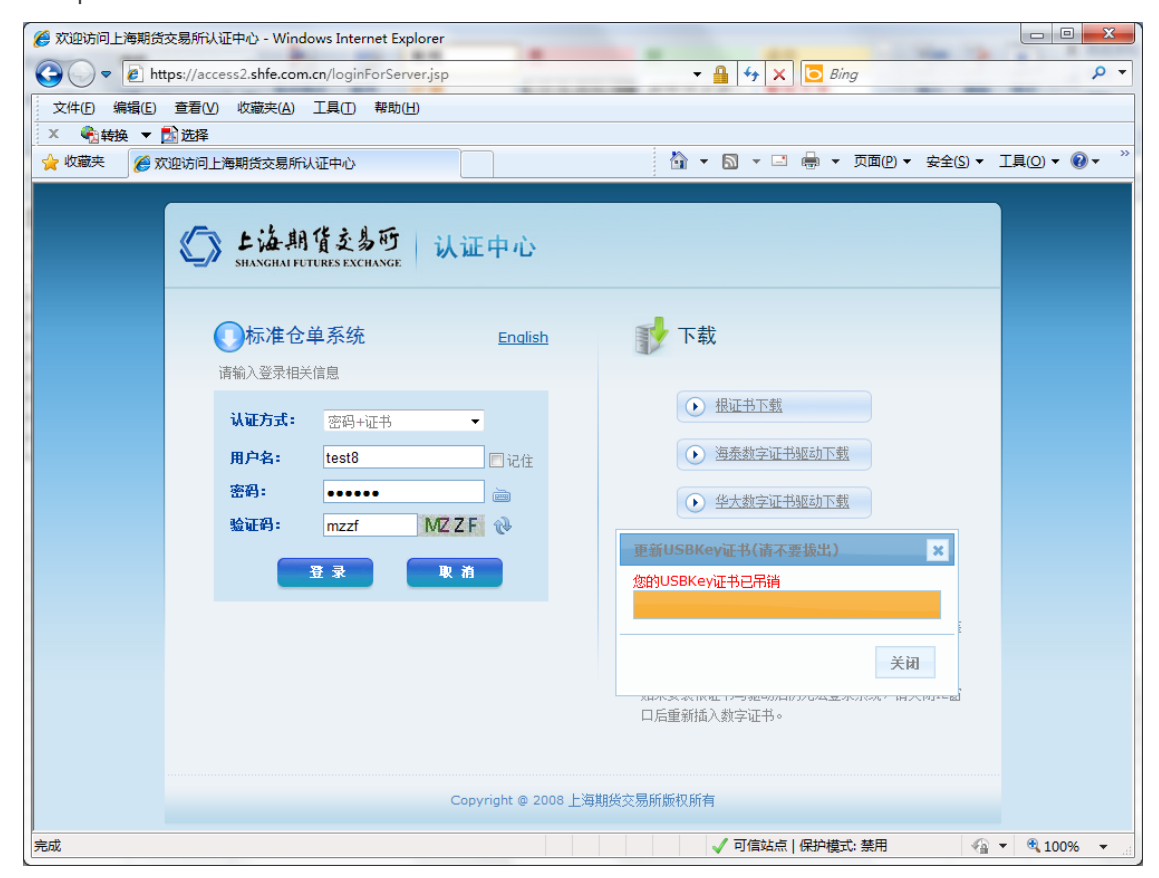

• If the following figure appears, the related ActiveX control may not be installed.

| 文件(D) 編辑(E) 查看(M) 收藏夹(A) 工具(D) 帮助(H)                        |                                                                   |
|-------------------------------------------------------------|-------------------------------------------------------------------|
| ☆ 炊蔵夫  ※ 次迎访问上海期货交易所认证中心                                    | 🏠 ▼ 🖾 ▼ 三 🖶 ▼ 页面四 ▼ 安全(3 ▼ I具(0) ▼ 🕖 ▼ ≫                          |
| () 上海期貨交易町                                                  |                                                                   |
|                                                             |                                                                   |
| でたた。<br>市輸入登录相关信息                                           |                                                                   |
| <b>认证方式:</b> 密码+证书 ▼                                        |                                                                   |
| 用户名: test8 □ 记住<br>密码: →→→→→ →→→→→→→→→→→→→→→→→→→→→→→→→→→→→→ | <ul> <li>基本主义中国中国的小型</li> <li>华大教学证书驱动下载</li> </ul>               |
| 验证码: napz Napž 砂                                            | 更新USBKey证书(请不要拔出) ×                                               |
|                                                             | 更新失败! (1005)<br>仓                                                 |
|                                                             | 关闭                                                                |
|                                                             | линосаятности увелини и инального таку на сталина.<br>口后重新插入数字证书。 |
| Copyright @ 2008                                            | 上海期後交易所版权所有                                                       |
| 完成                                                          | 👸 🗸 可信站点   保护模式: 禁用 🖓 ▼ 🕄 100% ▼                                  |

# Chapter 3 Installation instructions of Haitai ECCKey certificate

**ECCKey :** ECCKey series producs, as termina encryption and authentication devices, provide security protection directly from the system and hardware level to ensure that key information such as key, certificate and permission attributes are safely stored in hardware devices. The device is based on the smart card chip, build-in chip operating system, all applications are implemented under the control of the operating system.

**PIN code :** it is the password used to protect ECCKey when you use ECCKey.

**certificate :** Certificate is a series of data that marks the identity information of all parties in network communication. It provides a way to verify your identity on the Internet. It is a file that contains the information about the owner of the public key and the public key signed by the certificate authority.

## **Preparation before installation**

Please make the following preparation before starting the operation :

- 1. Make sure you have ECCKey and ECCKey installation software.
- 2. Make sure your computer is equipped with hardware that can connect to the internet.
- 3. ECCKey currently supports the following operating systems. Please confirm that your operating system is the following series.
  - Windows2000
  - Windows XP 32/64位
  - 。 Windows Vista 32/64位
  - Windows 7 32/64位
  - Windows Server 2003

[Note] Please log in as an administrator before installing ECCKey software .

## **Equipment installation ECCKey software**

You must install "ECC控件.exe" before using ECCKey.

Step1: Start to install "ECC控件.exe", frist enter the welcome page.

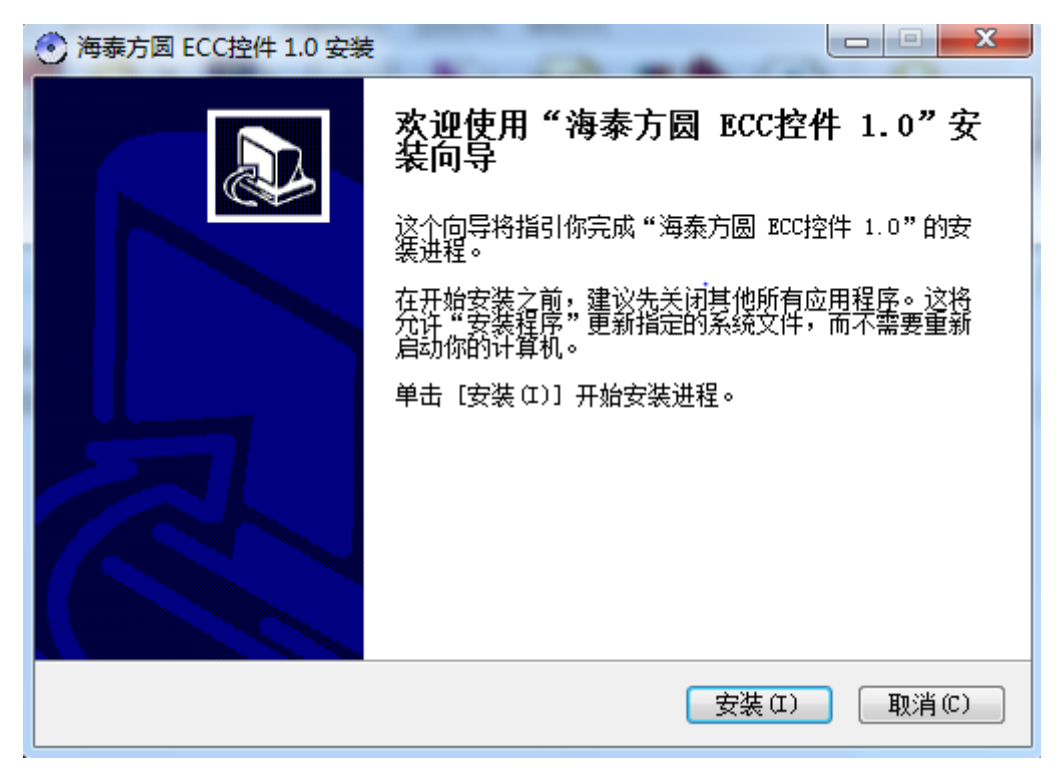

Step2 : Click "Install" to enter the formal installation.

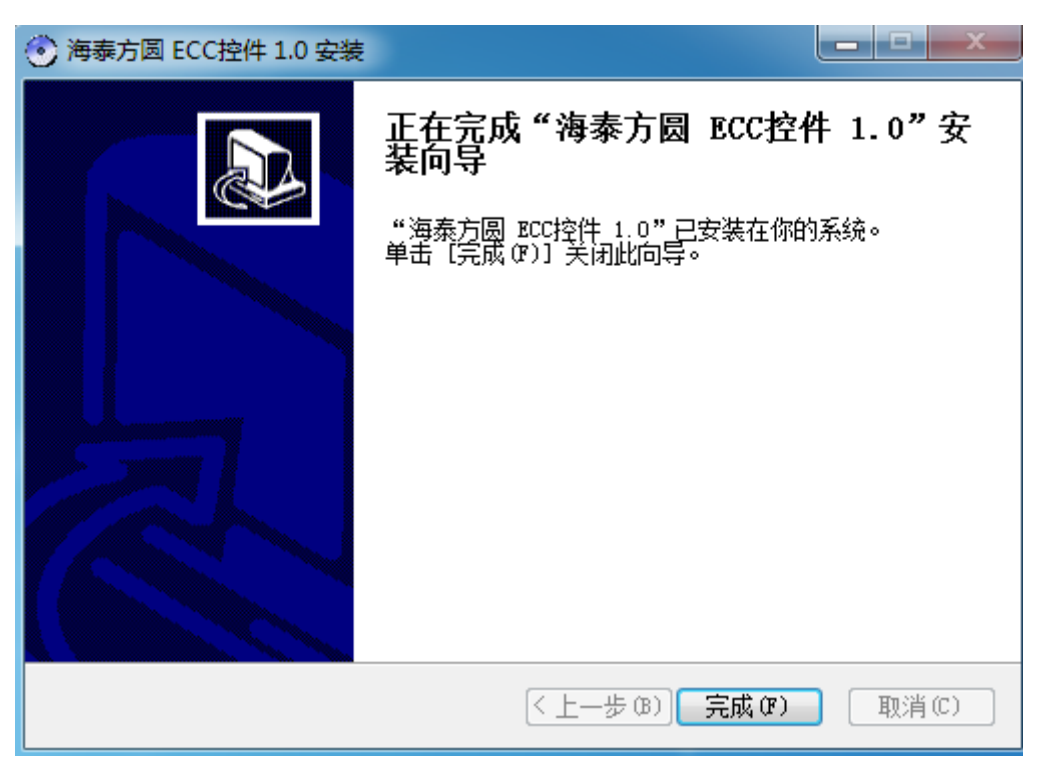

Step3 : Click "Fish" to complete the installation of ECCKey control.

If you need to view the information of ECCKey, click "ECC.html" to open it, You can operate ECCKey according to the prompts in the interfaca.

### **Manager ECCKey**

If you want to manage ECCKey, you need to install ECCKey's management tools.

Step1 : Click "Haitai CSP.exe" to enter the installation interface.

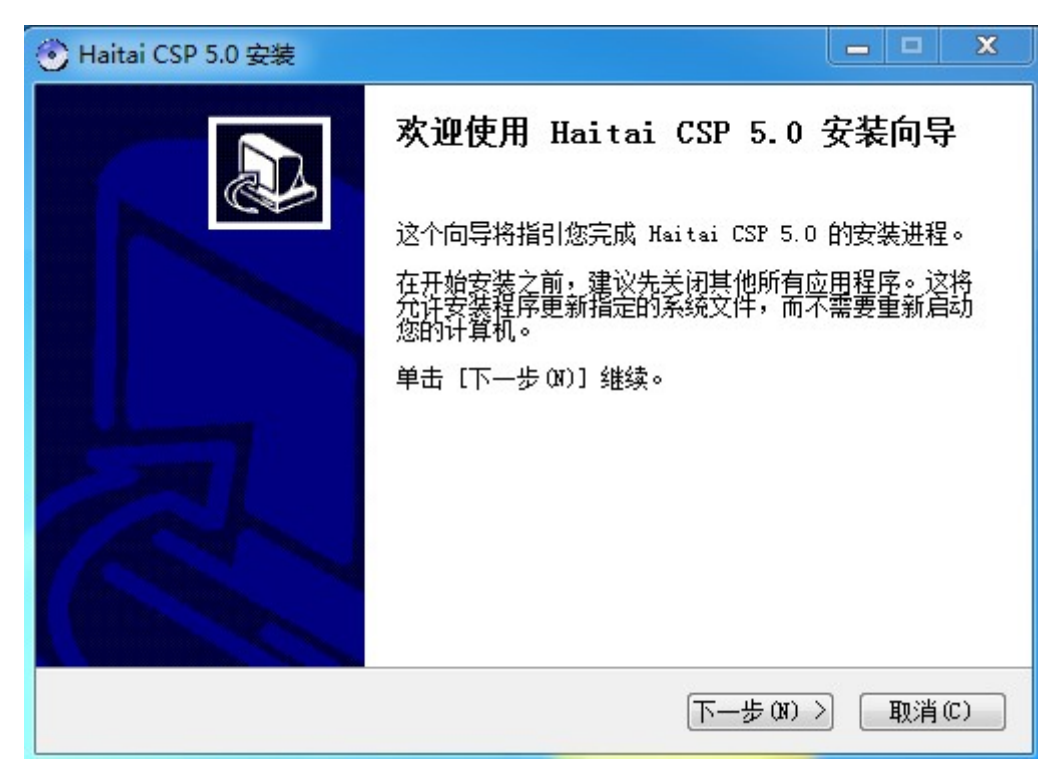

Step2 : Click "Next" to enter the interface of selecting path(if there is no special need, it is suggested to be the default path).

| 🕑 Haitai CSP 5.0 安装                                                           | X        |
|-------------------------------------------------------------------------------|----------|
| <b>选择安装位置</b><br>选择 Haitai CSP 5.0 要安装的文件夹。                                   | $\odot$  |
| 安装程序将安装 Haitai CSP 5.0 在下列文件夹。要安装到不同文件<br>(B)] 并选择其他的文件夹。 单击 [安装 (I)] 开始安装进程。 | :夹,单击〔浏览 |
| 目标又件夹<br>C:\Windows\system32                                                  | 浏览 (8)   |
| 所需空间: 633.0KB<br>可用空间: 85.4GB<br>北京海泰方圆科技有限公司                                 |          |
| ( 上一步 𝑔 ) ( 安装 𝔅 )                                                            | 取消(C)    |

Step3 : Click "Next" to install. Enter the completion interface after several seconds of installation.

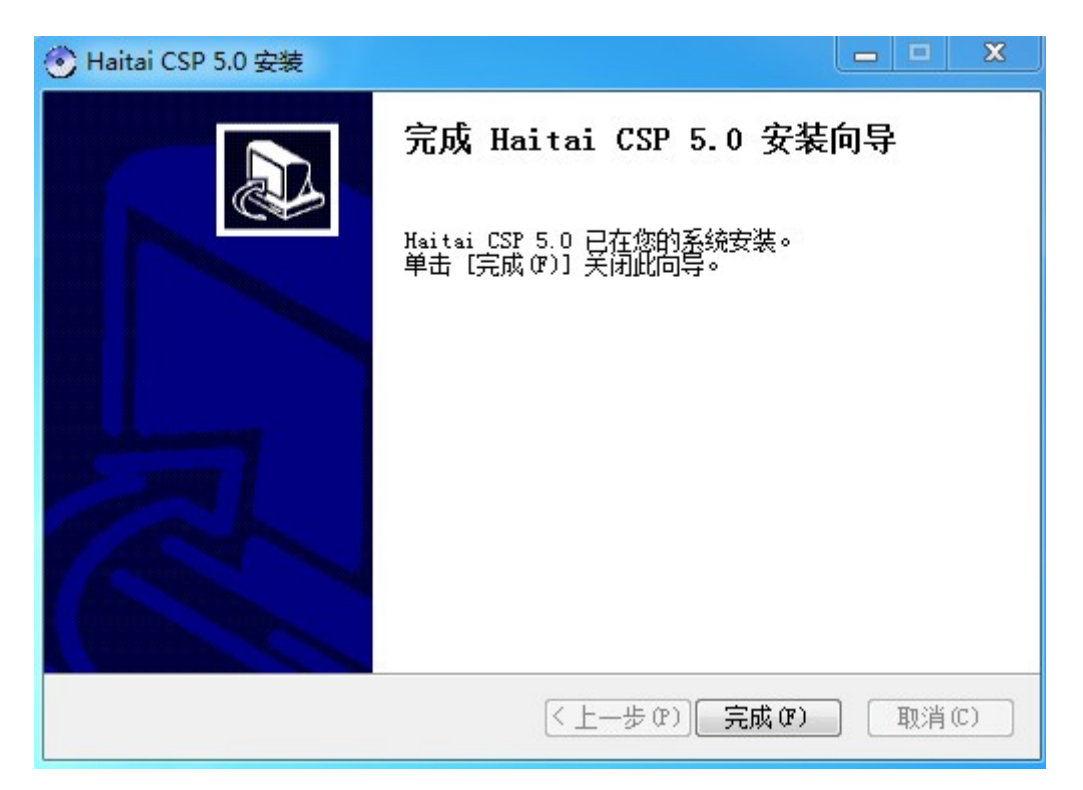

Step4 : Click "Fish" tocomplete the installation of this tool.

Right click the icon 🔨 in the lower right corner of the screen to display the following dialog box :

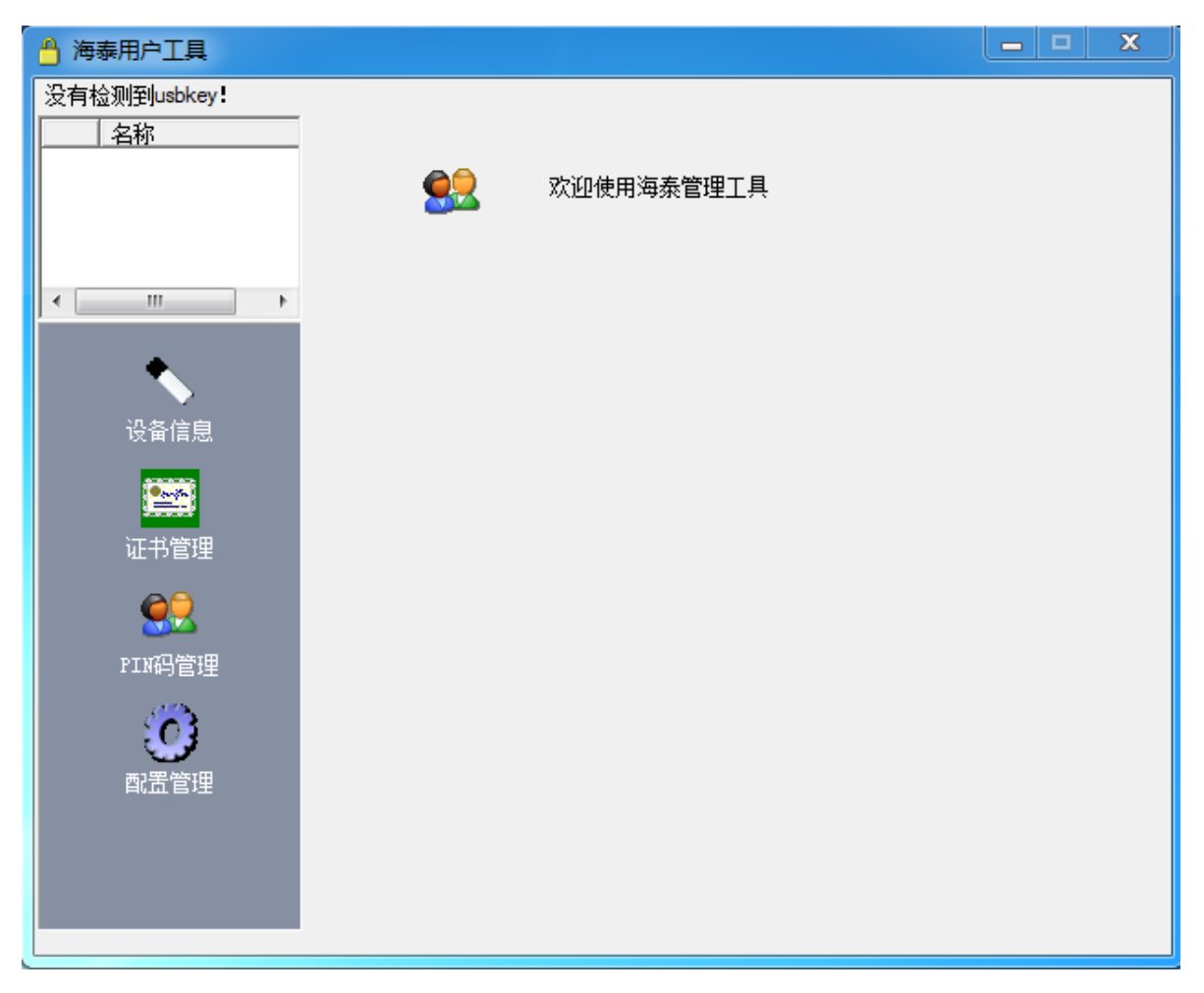

Function introduction of this management tool:

1. Click the device information button to enter the device information interface.

| 请选择USBKEY       名称       ●       HaiKey |
|-----------------------------------------|
|                                         |
| III                                     |

If you want to modify the device name, enter the new device name and click the "Modify" button.

2. Click the configuration management button to enter the configuration management interface.

| 🦰 海泰用户工具                    |                |                                 |
|-----------------------------|----------------|---------------------------------|
| 请选择USBKEY<br>名称<br>◆ HaiKey | 10 配置管理        |                                 |
|                             |                |                                 |
|                             | <b>配置</b> 项    | 配置项值                            |
|                             | □ 弹出指定网页的网址    | www.baidu.com                   |
|                             | ☑ 弹出下载证书的网址    | www.baidu.com                   |
| ▲                           | □ 设置证书到期提醒天数   | 10                              |
|                             | ☑ 初始PIN修改提示    | 0                               |
|                             | □ 自动运行的程序路径    | C:\Windows\system32\notepad.exe |
| 以用自志                        | ☑ 初始显示界面       | 4                               |
|                             | ☑ 管理员版是否自动注册证书 | 1                               |
|                             | ☑ 没有key时是否显示   | 1                               |
| 证书管理                        | ☑ 是否检查pcode号   | 0                               |
|                             | ↓ ▼ 软键盘随机方式    | 1                               |
| <u> </u>                    |                |                                 |
| PIN码管理                      |                |                                 |
| <u>6</u>                    |                |                                 |
| 配置管理                        | ,              | 保存                              |
|                             |                |                                 |
|                             |                |                                 |
|                             |                |                                 |
|                             |                |                                 |

Select the required customization, such as

| □   弾出指定网页的网址                     | www.baidu.com | , double click the | value |
|-----------------------------------|---------------|--------------------|-------|
| of the corresponding item www.bai | du. com       | , after it becomes |       |

After writing, click the "Save" button. The next time you insert the key, the URL you set will pop up.

The same method is used for configuration modification of other function.

3. Click the certificate management button to enter the certificate management interface.

| 🔒 海泰用户工具                    |                                                                                                 |
|-----------------------------|-------------------------------------------------------------------------------------------------|
| 请选择USBKEY<br>名称<br>◆ HaiKey | 证书管理                                                                                            |
| 4 >                         | 证书管理       近书类型     颁发者     开始时间     结束时间       加密证书     奥巴马     数字证     2009-11-4     2209-7-8 |
| 设备信息                        |                                                                                                 |
| <b>正</b> 书管理                |                                                                                                 |
| SE<br>PIN码管理                |                                                                                                 |
| 配置管理                        | 容器名称: 72227050-c3fd-4836-ac22-42039ed98761                                                      |
|                             | 下载证书 导入 删除 查看                                                                                   |

- Click the download certificate to pop up the web address you set in the configuration item, enter the download web page and download the certificate.
- Click "Import" and select the certificate you want to import.
- Select the certificate to be deleted, and then click the "Delete" button.
- Select the certificate to be modified, and then click the "Modify" button.
- 4. Click the PIN code management button to enter the PIN code management interface.

| 🖰 海泰用户工具                    |                        |    |
|-----------------------------|------------------------|----|
| 请选择USBKEY<br>名称<br>◆ HaiKey |                        |    |
| 4 III b                     | PIN码管理                 |    |
| •                           |                        |    |
| 设备信息                        | 用户新PIN码:  <br>确认新PIN码: | 修改 |
| 证书管理                        |                        |    |
| PIN码管理                      |                        |    |
| 配置管理                        |                        |    |
|                             |                        |    |

After writing the old PIN code and the new PIN code, click the "Modify" button to display "Modified successfully".

## **Frequently asked questions**

When using ECCKey to inter another USB for the first time, you need to install the control before you can operate it. The control and management tools are in the attached CD.

# **Chapter 4 Setting instructions**

If IE display a blank page or ACTIVEX control error when opening the site, please check that IE compatibility and trusted site are set correctly.

- For compatibility view settings, "ine.cn" and "shfe.com.cn" need to be added.
- Trusted sites need to add "https://\*.ine.cn" add "https://\*.shfe.com.cn".

Disable IE browser to turn on Pop-up Blocker.

## **Compatibility View Settings**

The specific operation is as follows:

Step1 : Open IE and click 🔯 , as shown in the figure below

|                                                            | -          | ARCAN ARTICLES |       |
|------------------------------------------------------------|------------|----------------|-------|
| $( \Leftarrow ) \bigcirc                                 $ | ♀ c 🥃 新选项卡 | ×              | n 🛧 🛱 |
| 文件(F) 编辑(E) 查看(V) 收藏夾(A) 工具(T) 帮助                          | b(H)       |                |       |

Step2 : Select Compatibility View Settings

|   | ት 🛧 🗱                   |
|---|-------------------------|
|   | 打印(P)                   |
|   | 文件(F) ▶                 |
|   | 缩放(Z)                   |
|   | 安全(S) ▶                 |
|   | 将网站添加到"开始"菜单(M)         |
|   | 查看下载(N) Ctrl+J          |
|   | 管理加载项(M)                |
|   | F12 开发人员工具(L)           |
| × | 转到已固定的网站(G)             |
|   | 兼容性视图设置(B)              |
|   | 报告网站问题(R)               |
|   | Internet 选项(O)          |
|   | 关于 Internet Explorer(A) |

Step3 : add "ine.cn" and "shfe.com.cn"

| 兼容性视图设置                                                                                                    | ×           |
|----------------------------------------------------------------------------------------------------|-------------|
| 更改兼容性视图设置                                                                                                    |             |
| 添加此网站(0):                                                                                                    |             |
| ine. cn                                                                                                    | 添加 (A)      |
| □ □                                                                                                    |             |
| 172. 19. 121. 123         172. 24. 114. 229         172. 24. 114. 58         172. 24. 118. 69         172. 24. 118. 83         amazon. com         culexpress. com         sh. gov. cn | 删除 (R)      |
| <ul> <li>shfe.com.cn</li> <li>▼</li> <li>✓ 在兼容性视图中显示 Intranet 站点(I)</li> <li>✓ 使用 Microsoft 兼容性列表(U)</li> <li>阅读 Internet Explorer 隐私声明了解详细信息</li> </ul>                               | (<br>〔关闭(C) |

Step4 : click "Add" button when finished.

## **Trusted sites setting**

The specific operation is as follows:

Step1 : Open IE and click  ${\color{red}\fbox{35}}$  , as shown in the figure below

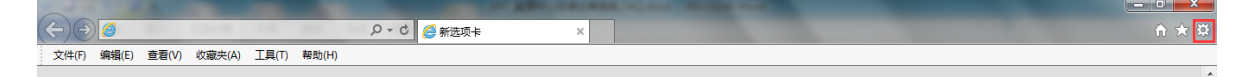

|   | ት 🛧 🤴                   |
|---|-------------------------|
|   | 打印(P)                   |
|   | 文件(F) ▶                 |
|   | 缩放(Z)                   |
|   | 安全(S) ▶                 |
|   | 将网站添加到"开始"菜单(M)         |
|   | 查看下载(N) Ctrl+J          |
|   | 管理加载项(M)                |
|   | F12 开发人员工具(L)           |
| × | 转到已固定的网站(G)             |
|   | 兼容性视图设置(B)              |
|   | 报告网站问题(R)               |
|   | Internet 选项(O)          |
|   | 关于 Internet Explorer(A) |

Step3 : Select "Security -> Trusted sites ",click "Sites" button

| Internet                                                   | 选项                 |                                        |          |          |      |     | ? <mark>- x -</mark> |
|------------------------------------------------------------|--------------------|----------------------------------------|----------|----------|------|-----|----------------------|
| 常规                                                         | 安全                 | 隐私                                     | 内容       | 连接       | 程序   | 高级  |                      |
| 选择-                                                        | -个区域以              | 查看或更词                                  | 收安全i     | л<br>Х   |      |     |                      |
|                                                            | ٢                  |                                        |          | <u> </u> | 6    |     | <u> </u>             |
| Int                                                        | ternet             | 本地<br>Intranet                         | <b>₩</b> | 信任的站     | 受限制  | 的站  |                      |
|                                                            | 受信任                | 的站点                                    | -        |          |      | 一站点 | ā (S)                |
|                                                            | 该区域(<br>件的网络       | 可含你确修<br>占。                            | 言不会拼     | 影害你的计    | 算机或文 |     |                      |
| _ 法区                                                       | 该区域。<br>Millio的安全9 | 中有网站。<br>BSU(T)                        |          |          |      |     |                      |
|                                                            | s±×(184)           | ~~~~~~~~~~~~~~~~~~~~~~~~~~~~~~~~~~~~~~ |          |          |      |     |                      |
| 自定义<br>自定义设置<br>- 要更改设置,请单击"自定义级别"<br>- 要使用推荐的设置,请单击"默认级别" |                    |                                        |          |          |      |     |                      |
|                                                            | 启用保护机<br>启动 Inte   | 模式 (要求)<br>rnet                        | 重新       | 自定义级别    | ∬(C) | 默认级 | 别(10)                |
| 将所有区域重置为默认级别(B)                                            |                    |                                        |          |          |      |     |                      |
|                                                            |                    |                                        |          |          |      |     |                      |
|                                                            |                    |                                        |          |          |      |     |                      |
|                                                            |                    |                                        |          | 确定       | 取消   | í   | 应用 (A)               |

Step4 : Add "https://\*.ine.cn" add "https://\*.shfe.com.cn"

| 受信任的站点                                     |
|--------------------------------------------|
| 可以添加和删除该区域的网站。该区域中的所有网站都使<br>用区域的安全设置。     |
| 将该网站添加到区域(0):                              |
| https://*.shfe.com.cn 添加 ④                 |
| 网站(世):                                     |
| https://*. ccb. com. cn                    |
| https://*.ccb.com.cn                       |
| https://*.ine.cn<br>https://*.unionpay.com |
| ▼ → → → → → → → → → → → → → → → → → → →    |
|                                            |
| 关闭 (C)                                     |

Step5 : click "Add" button.

# Disable to turn on Pop-up Blocker

The specific operation is as follows:

Step1 : Open IE and click  $\bigotimes$  , as shown in the figure below-

| $( \Leftarrow ) \bigcirc                                 $ | ① ★ ☆ |
|------------------------------------------------------------|-------|
| 文件(F) 编辑(E) 查看(V) 收藏夹(A) 工具(T) 帮助(H)                       |       |

Step2 : Select "Internet options"

|                         | ٥                      | x     |
|-------------------------|------------------------|-------|
|                         | $\widehat{\mathbf{m}}$ | * 🗱   |
| 打印(P)                   |                        |       |
| 文件(F)                   |                        | •     |
| 缩放(Z)                   |                        |       |
| 安全(S)                   |                        | •     |
| 将网站添加到"开始"菜单(M)         |                        |       |
| 查看下载(N)                 | C                      | trl+J |
| 管理加载项(M)                |                        |       |
| F12 开发人员工具(L)           |                        |       |
| 转到已固定的网站(G)             |                        |       |
| 兼容性视图设置(B)              |                        |       |
| 报告网站问题(R)               |                        |       |
| Internet 选项(O)          |                        |       |
| 关于 Internet Explorer(A) |                        |       |

Step3 : Select "Privacy", don't check "Turn on Pop-up Blocker"

| Internet 选项                           |  |  |  |  |  |
|---------------------------------------|--|--|--|--|--|
| 常规 安全 隐私 内容 连接 程序 高级                  |  |  |  |  |  |
| 设置                                    |  |  |  |  |  |
| 选择 Internet 区域设置。                     |  |  |  |  |  |
| - Г - <b>Ф</b>                        |  |  |  |  |  |
|                                       |  |  |  |  |  |
| Cookie Cookie - 限制没有经你默许就保存你的联系信息的第三方 |  |  |  |  |  |
| Cookie                                |  |  |  |  |  |
|                                       |  |  |  |  |  |
| <b>站点(S)</b> 导入(I) 高级(V) 默认值(D)       |  |  |  |  |  |
| 位置                                    |  |  |  |  |  |
| □从不允许网站请求你的物理位置(L)                    |  |  |  |  |  |
|                                       |  |  |  |  |  |
| □ 启用弾出窗口阻止程序(B) 设置(E)                 |  |  |  |  |  |
| InPrivate                             |  |  |  |  |  |
| ☑ 在 InPrivate 浏览启动时禁用工具栏和扩展(T)        |  |  |  |  |  |
|                                       |  |  |  |  |  |
|                                       |  |  |  |  |  |
|                                       |  |  |  |  |  |
| 确定                                    |  |  |  |  |  |

Step4 : click "OK" button when finished.